## FamiLock 電池式

FamiLock の設定方法をまとめた、かんたん設定ガイドです。 ご使用の前には、別冊の『FamiLock 取扱い説明書』に記載の注意事項なども必ずご覧頂き、両方とも大切に保管してください。

使用方法や設定方法を動画で紹介している「玄関ドア 電気錠サポート サイト → もありますのであわせてご確認ください。

# 

#### 1. ご使用の前に実施して頂きたいこと

1) 本製品はアルカリ乾電池 8 本で作動しています。 始めに下記の手順で電池を入れてください。 2) 玄関キーの登録を行ってください。(登録できる玄関キーの種類については取扱い説明書を参照してください) 3) 使い方については、「FamiLock 取扱い説明書」を確認ください。

#### ■電池の入れ方(交換の仕方) ||電池フタのねじを 2電池フタを外します。 緩めます。 フタが固い場合は、下図のようにマィ ナスドライバー等で外してください。 手回し |断面図 ドライバー をご利用く ださい。 ð Ĥ ③新品の電池8本を入れます。 4 電池フタを閉め、ねじを締めます。 (交換時は、古い電池を全て取り出してから行なってくだ 上部のツメ さい。) をひっかけ アルカリ乾電池 単3形 てから付け 電池8本を てください。 ラベルの向 きに合わせ て入れてく ねじはフタを押さえながら ださい。 締めてください。

電池フタを閉めたときに「ピーーー音」が鳴る場合は、電池の入れ間 違いか、フタが半開きになっています。電池を入れ直してください。

・電池交換時期になりましたら、電池を交換してください。電池が

不足するとサムターンが一時的に固くなる場合があります。

アルカリ乾電池単3形をご使用ください。

0

ノー・電池を入れる時、交換時のお願い ------

- ・使い切った電池はすぐに機器から取出してください。
- ·8本とも全てを同じ銘柄で新品の電池に交換してください。
- 電池に水分や汚れ、キズが付かないようにしてください。

### ■ 雷池の 交換 時期 について

・電池寿命は、1日10回のご使用で約1年です。(使用状況や環境によって、期間は前後します) ・電池寿命となり、交換が必要になりましたら操作時に次の内容にてお伝えします。

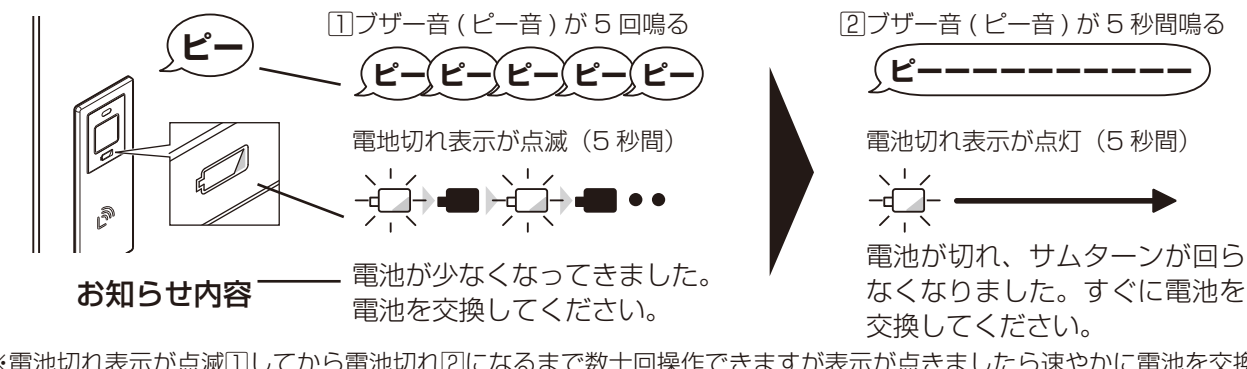

※電池切れ表示が点滅回してから電池切れ回になるまで数十回操作できますが表示が点きましたら速やかに電池を交換してください。 ※極端に気温が低下した場合、電池交換のお知らせなく、急に電池切れとなり、作動しなくなることがあります。 ※ S 型ハンドルの場合、電池切れ表示の形が楕円形になります。

#### ■カードキー・タグキー・リモコンの登録 ・登録したいカードキー(\*1を含みます)と標準キー収納リモコン(以下リモコンと記載)を すべて集めます。(すでに登録済みの分も含みます。) ・リモコンについてはボタンを押してランプが点灯する(電源がONになっている)ことを確認します。 ※リモコン出荷時は電源がOFFになっているので、2つのボタンを同時に3秒押してリモコンの電源 をONにしてください。

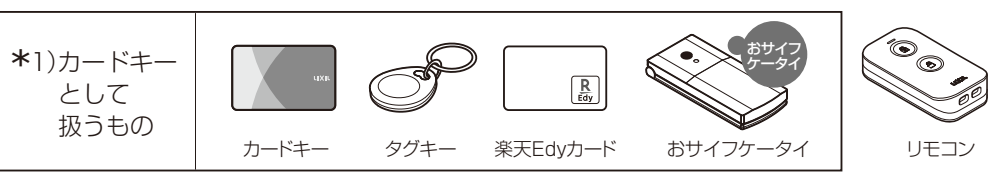

※新たにカードキーを登録すると、すでに登録済みのカードキーのデータのみが消去され、リモコンやスマートフォンの登録データは消去されません。 ※新たにリモコンを登録すると、すでに登録済みのリモコンのデータのみが消去され、カードキーやスマートフォンの登録データは消去されません。

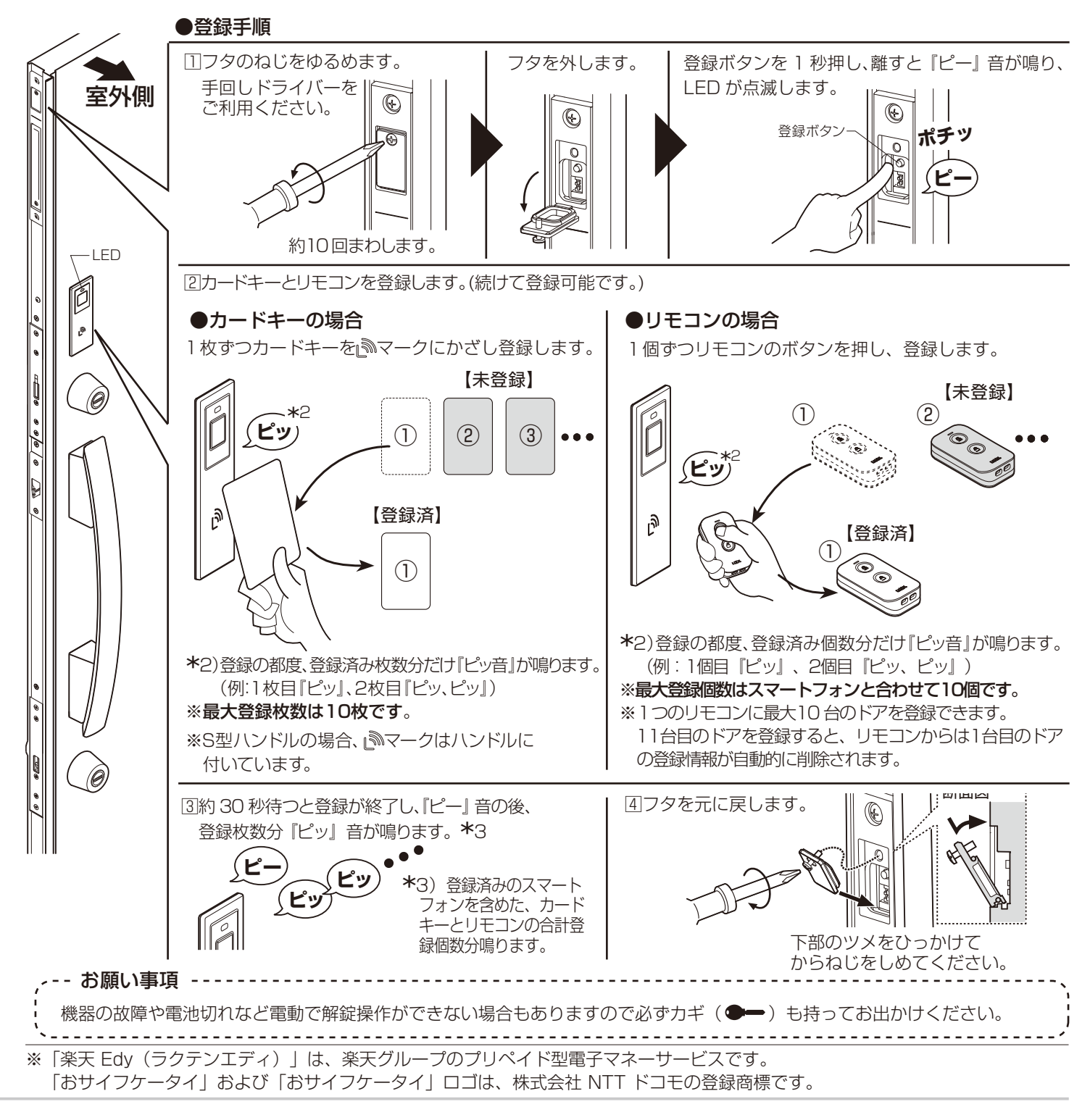

## かんたん設定ガイド

【おサイフケータイの場合】 楽天 Edy アプリをインストールし てください。アプリがインストー ルされていないと登録できません。 楽天 Edy についての詳細は楽天 Edy オフィシャルサイトをご確認 ください。 https://edy.rakuten.co.jp/

### FamiLock 電池式

### ■スマートフォンの登録(アプリのインストール)

#### ●登録の前に

#### ・スマートフォンへ専用アプリ「My Entrance」のインストールが必要です。

アプリのダウンロードは、下記ダウンロードサイトから行うか、 「App store」もしくは「Google Play (Playストア)」で「My Entrance」と検索してください。 (擬似アプリにはご注意ください)

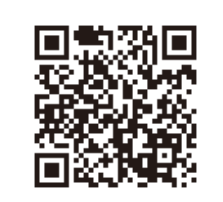

●ダウンロードは、2次元コードを読み取って「玄関ドア 電気錠サポート」 サイトにアクセス、 FamiLock 内のアプリのダウンロードはこちらより行えます。

#### https://www.lixil.co.jp/support/q/d/de02.htm

「玄関ドア 電気錠サポート」サイトでは、対応スマートフォン機種一覧や電気錠に関する ご使用方法もご確認いただけます。

#### ●登録方法

事前準備

- ①スマートフォンのBluetooth®を有効にしてください。(無効状態では登 録できません。)
- ②途中でドアの登録ボタンを押す必要がありますのでフタを開けておいてく ださい。
- ③初めて登録する1台目のスマートフォンは、「ファミリーコード」を設定 する必要があります。事前に「ファミリーコード」(4桁以上の数字)を 決め、家族で共有してください。

#### ファミリーコードとは

第三者が不正に登録できないように、1台目を登録する際に設定するパ スワードです。2台目以降のスマートフォンを登録する場合は1台目で設 定したファミリーコードの入力が必要です。このため、ファミリーコードは 家族以外など第三者には教えないようしてください。

<ファミリーコードの確認・変更> 登録済みスマートフォンではファミリーコードを確認、変更することが できます。通信エリア内でアプリの「≡メニュー→ 電気錠の設定 → ファミリーコード」

#### 2) 登録手順

①アプリ「My Entrance」を起動し、アプリ内の誘導に従って登録します。 \*\*登録方法がわからない場合は、「玄関ドア 電気錠サポート」ページ内の説明動画をご覧ください。 動画は、上記の2次元コードを読み取り、「FamiLock→操作・設定ガイド」内にあります。 ②スマートフォンの登録完了後、30秒後に登録が終了します。 ③2台目以降のスマートフォンの登録は続けて30秒以内に登録を開始してください。 ※スマートフォンを新たに追加登録してもそれまでの登録データが消えることはありません。

#### ■お知らせ

- ●スマートフォン登録中に5分以上経つと登録終了になります。
- ●1 台のドアにスマートフォン(リモコンを含む合計)は最大10 個まで登録できます。
- ●スマートフォンのアプリには、最大10台までドアを登録する事ができます。
- ●1台のドアへの同時接続数(ペアリング数)はスマートフォン、リモコン合わせて 最大6 個です。
- ●スマートフォンが以下の状態の場合はドアと通信ができず、作動しませんのでご注意ください。

・アプリが起動していない場合(バックグラウンドでの起動は可)

·Bluetooth® が有効でない場合

・電源が OFF の時や電源切れの場合

※ Bluetooth® のワードマークおよびロゴは、Bluetooth SIG, Inc. が所有する登録商標であり、㈱ LIXIL はこれらのマーク をライセンスに基づいて使用しています。その他の商標およびトレードネームは、それぞれの所有者に帰属します。

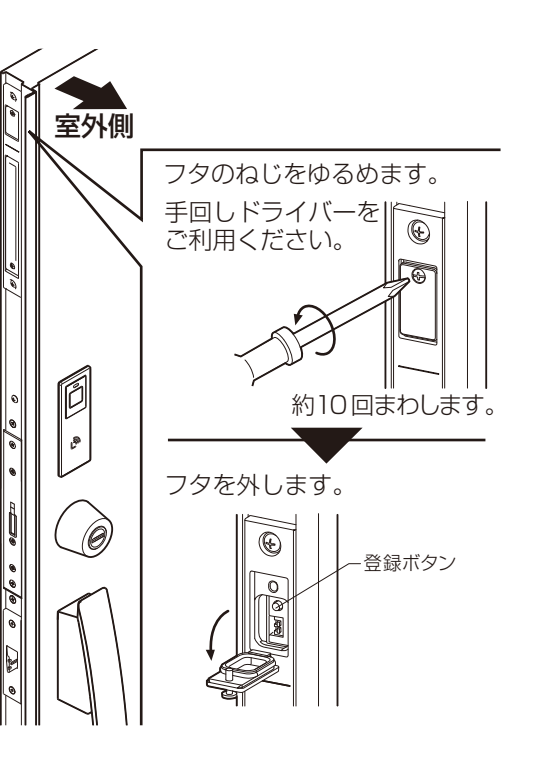

ιιχιι

Mv Entrance

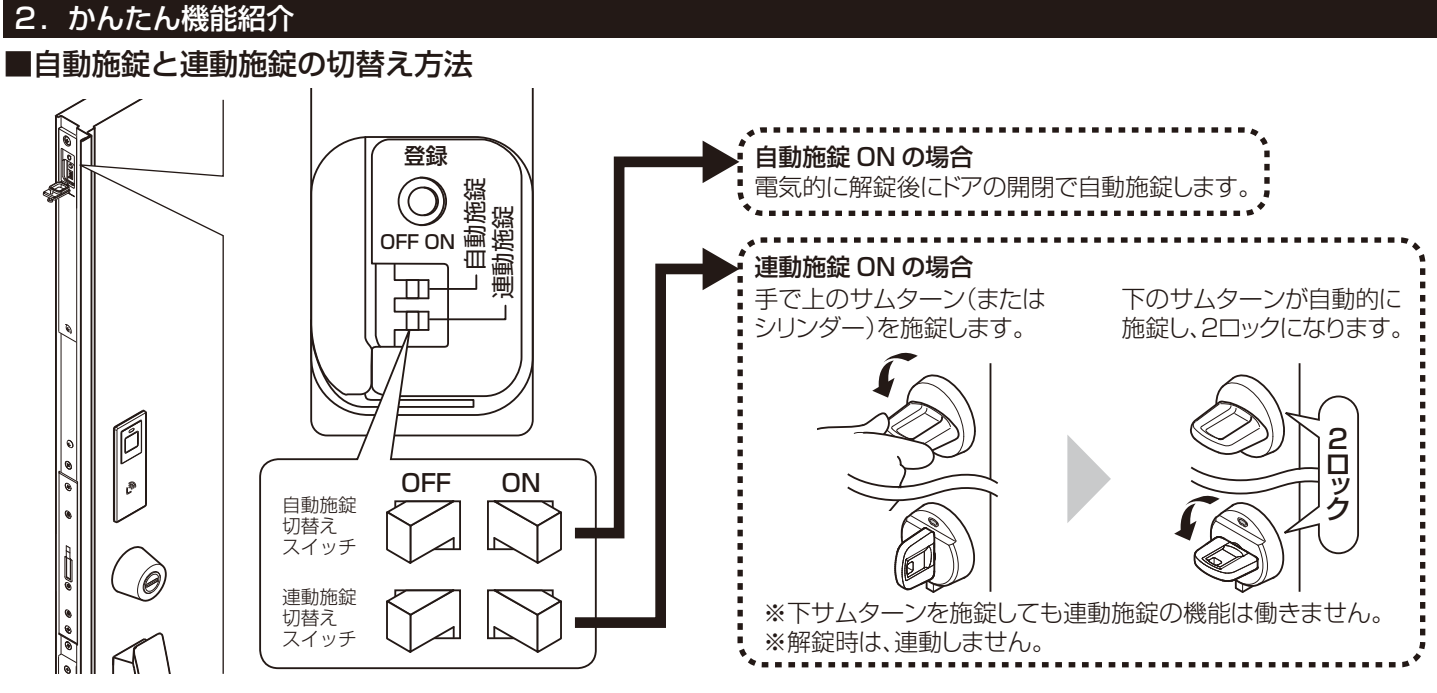

#### ■シリンダーやサムターンからの施解錠方法

シリンダー、サムターンを手で回し施解錠できます。この場合、自動施錠の ON・OFF に関わらず自動施錠しません。 ※しめ忘れ防止機能も働きませんのでご注意ください。

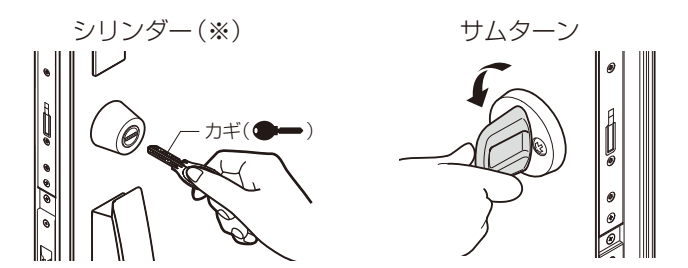

※S型ハンドルの場合は、シリンダーカバーを外してからカギ(●→)を挿入し手で回して施解錠します。

#### ■防犯機能について ●不正解錠防止機能

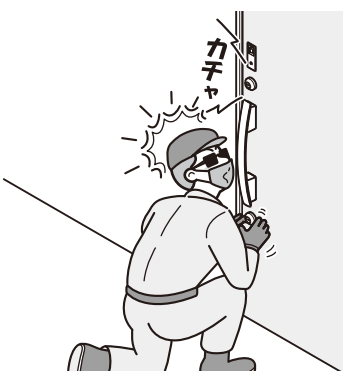

1つめのカギが不正に開けられても20秒以内に2つめ のカギを開けなければ自動的にカギが再ロックされ不正 解錠を防止します。

※この機能は正しい操作のときも働きます。2つめの力 ギは20秒以内に解錠してください。

### 株式会社LIXIL

会社や商品についての情報のご確認は、右記ホームページまで https://www.lixil.co.jp/ ●当社は、当社商品のユーザー様および流通業者様等の個人情報を商品納入に当たって取得し、将来にわたる品質保証、メンテナンスその他目的のために利用いたします。

当社の個人情報の取り扱いについて詳しくは当社ホームページの『個人情報保護方針』をご覧ください。

## かんたん設定ガイド

※スイッチを操作しにくい場合は、爪楊枝などを利用して優しく操作してください。スイッチが折れてしまう場合があります。

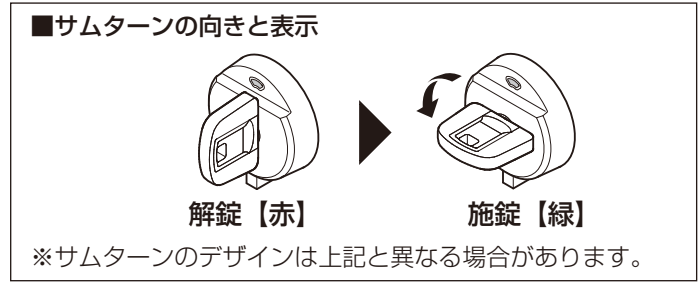

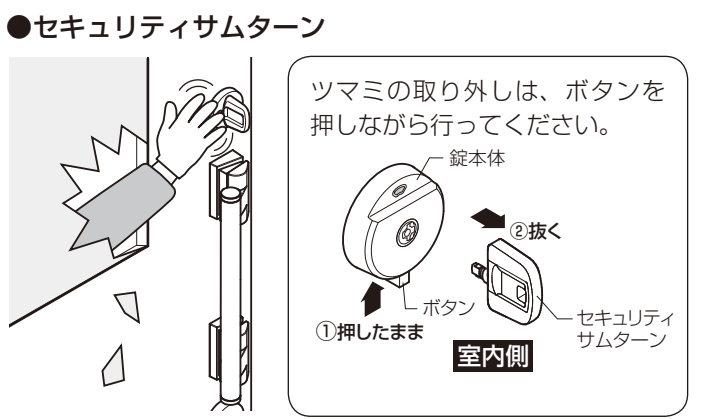

サムターンのツマミを取外せますので、外出時に2個とも外して おけば、ガラス破りなどによる不正な操作を防げます。 ※外したツマミは保管場所を決め、ご使用する方全員が分かるよ うにしてください。

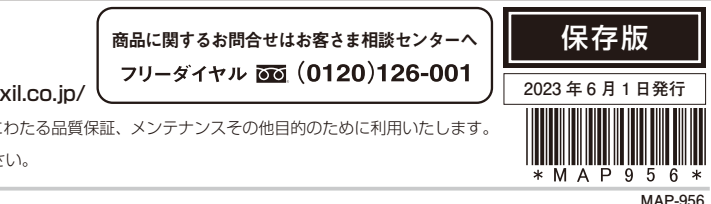